Ministerio del Medio Ambiente

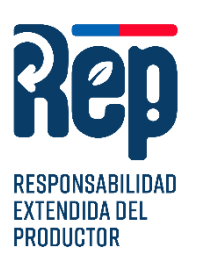

#### **RESPONSABILIDAD EXTENDIDA DEL PRODUCTOR**

## **INSTRUCTIVO 2025**

# DECLARACIÓN ANUAL DE PRODUCTORES EN EL SISTEMA DE RESPONSABILIDAD EXTENDIDA DEL PRODUCTOR

LEY REP N°20.920/2016

Oficina de Economía Circular y Gestión de Residuos

Junio, 2025

| Ministerio del                      | INSTRUCTIVO    | Versión              | 1          |
|-------------------------------------|----------------|----------------------|------------|
| Ministerio del<br>Medio<br>Ambiente | el Sistema REP | Fecha<br>Elaboración | 01-06-2025 |

## ÍNDICE DE CONTENIDO

| 1. | INTRODUCCIÓN  | 3 |
|----|---------------|---|
| 2. | OBJETIVO      | 3 |
| 3. | ALCANCE       | 3 |
| 4. | PROCEDIMIENTO | 4 |

## 1. INTRODUCCIÓN

La Ley de Responsabilidad Extendida del Productor (Ley N° 20.920) en Chile regula la gestión de residuos y promueve el reciclaje. Establece que los productores de ciertos productos prioritarios (como neumáticos, envases, aceites, electrónicos, pilas y baterías) deben financiar y gestionar los residuos que generan, cumpliendo metas de recolección y valorización mediante sistemas de gestión.

## 2. OBJETIVO

Instruir a los productores de productos prioritarios en el proceso de **Requerimiento de Información Anual** solicitado por el Ministerio del Medio Ambiente.

### **3. ALCANCE**

La entrega de información por parte de los productores de los siguientes productos prioritarios:

- a. Aceites lubricantes.
- b. Aparatos eléctricos y electrónicos.
- c. Baterías.
- d. Envases y embalajes
- e. Neumáticos
- f. Pilas.
- g. Diarios, periódicos y revistas.
- h. Textiles

Este instructivo aplica para los Productores<sup>1</sup> de Productos Prioritarios, los cuales serán considerados las personas que los introduzcan en el mercado, entendiéndose por "introducir en el mercado", las siguientes acciones:

- a) enajena un producto prioritario por primera vez en el mercado nacional.
- b) enajena bajo marca propia un producto prioritario adquirido de un tercero que no es el primer distribuidor.
- c) importa un producto prioritario para su propio uso profesional."

<sup>&</sup>lt;sup>1</sup> Ley N° 20.920, Art. 3, letra ñ, revisar en el portal de: Ley Chile - Ley 20920 - Biblioteca del Congreso Nacional.

| Ministerio del    | INSTRUCTIVO<br>Declaración de Productores en<br>el Sistema REP | Versión              | 1          |
|-------------------|----------------------------------------------------------------|----------------------|------------|
| Medio<br>Ambiente |                                                                | Fecha<br>Elaboración | 01-06-2025 |

En el caso de envases y embalajes, el productor es aquél que introduce en el mercado el bien de consumo envasado y/o embalado.

### **4. PROCEDIMIENTO**

#### Paso 1.- Ingreso al Sistema Ventanilla Única del RETC

Deberá ingresar al sitio web https://portalvu.mma.gob.cl y seleccionar Iniciar Sesión

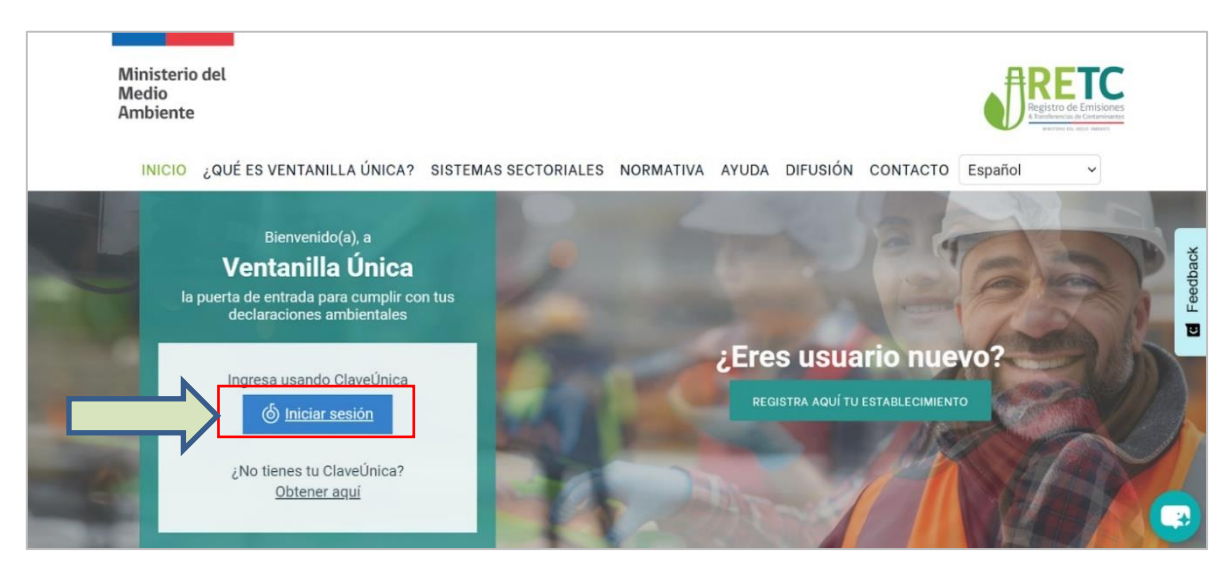

Imagen 1: Página principal Portal VU.

Se solicita la autentificación para el ingreso. Los datos necesarios son el Rut y la Clave Única del **Encargado de Establecimiento** (Corresponde al cargo responsable en materias ambientales dentro del establecimiento), completados estos datos seleccionar "INGRESA".

| ClaveÚnica     A*  El miércoles 12 de febrero de 2025 entre las 22:00 y 23:30 horas, el servicio de ClaveÚnica se encontrará en una mantención programada |
|----------------------------------------------------------------------------------------------------|
| Ventanilla Única 2.0                                                                                                    |
| <b>O</b>                                                                                                    |
| Recupera tu ClaveÚnica<br>Solicita tu ClaveÚnica                                                                                                    |
| INGRESA                                                                                                    |
| <u>Ayuda al 600 360 33 03</u>                                                                                                    |

Imagen 2: Autenticación Clave Única.

Página 4 de 7

| Ministerio del                      | INSTRUCTIVO<br>Declaración de Productores en<br>el Sistema REP | Versión              | 1          |
|-------------------------------------|----------------------------------------------------------------|----------------------|------------|
| Ministerio del<br>Medio<br>Ambiente |                                                                | Fecha<br>Elaboración | 01-06-2025 |

#### Paso 2.- Ingresar al Sistema Sectorial REP Productor

Realizado el ingreso, accederá al **Menú de Acceso Rápido** deberá seleccionar la opción "REP".

| Acceso Rápido                              |        |
|--------------------------------------------|--------|
| Sistemas Sectoriales Establecimientos      |        |
| Nombre                                     | Acción |
| DECLARACIÓN DE EMISIONES ATMOSFÉRICAS F138 | Entrar |
| SIDREP                                     | Entrar |
| SINADER HISTÓRICO                          |        |
| FISCALIZACIÓN RILES Entrar                 |        |
| DASUSPEL                                   | Entrar |
| SISTEMA TERMOELECTRICA                     | Entrar |
| SISTEMA DE SEGUIMIENTO ATMOSFÉRICO SISAT   | Entrar |
| REP                                        | Entrar |
| IMPUESTOS VERDES                           | Entrar |
| REGISTRO DE FUENTES Y PROCESOS             | Entrar |

Imagen 3: Página Menú acceso rápido.

Luego se presentara en pantalla los establecimientos asociados a su registro y debe hacer clic en "Entrar".

IMPORTANTE: en terminos del cumplimiento de la La Ley REP deberá <u>seleccionar sólo un</u> <u>establecimiento</u> que representará a su empresa esto aplica sólo para el registro de Productores, es decir, la declaración es por Razón Social. *Ejemplo:* Si tiene varias "sucursales" no debe inscribir cada una de sus sucursales en el Sistema Productor de Producto Prioritario, sino sólo su casa Matriz.

| Ministerio del    | INSTRUCTIVO<br>Declaración de Productores en<br>el Sistema REP | Versión              | 1          |
|-------------------|----------------------------------------------------------------|----------------------|------------|
| Medio<br>Ambiente |                                                                | Fecha<br>Elaboración | 01-06-2025 |

#### Paso 3.- Completar la Declaración Anual del Productor de Productos Prioritarios

En la pantalla se presentará el panel de Inicio del Sistema REP. Deberá dirigirse a la sección "Informe Anual" y hacer clic en "Crear nuevo Informe".

|                                | Responsabilida<br>del Productor<br>Ministerio del Medio Ar | d Extendida                                                                                                    |                                                                                              | Responsable<br>Productor de Productos Prioritario                   |
|--------------------------------|------------------------------------------------------------|----------------------------------------------------------------------------------------------------|----------------------------------------------------------------------------------------------|---------------------------------------------------------------------|
|                                | s • Informe A                                              | ual -                                                                                                    |                                                                                              |                                                                     |
|                                | Mis Inform<br>Crear nue                                    | Informe                                                                                                    | A DEL PRODUCTOR - REP                                                                        |                                                                     |
| La REP es un i<br>embalajes; r | strumento econômico,<br>eumáticos; y pilas) son i          | onforme al cual los productores de productos prioritarios<br>sponsables de la organización y financiamiento de la gest | aceites lubricantes; aparatos eléctricos y e<br>ón de los residuos de productos prioritarios | lectrônicos; baterías; envases y<br>s que comercialicen en el país. |

El Ministerio del Medio Ambiente fijará metas de recolección y valorización para los productores, para la verificación del cumplimiento, los productores deberán informar a través de este sistema de declaración REP.

Imagen 4: Perfil de Inicio Sistema REP Productor.

Al **Crear un nuevo informe** deberá seleccionar el Producto Prioritario a informar e ingresar la cantidad comercializada en el país en año a informar.

|                                    | •                                                 |          |                                                                                                    |                 |                          |          |
|------------------------------------|---------------------------------------------------|----------|----------------------------------------------------------------------------------------------------|-----------------|--------------------------|----------|
| Crear informe anual                |                                                   |          |                                                                                                    |                 |                          |          |
| Selección de Producto Prioritario  |                                                   |          |                                                                                                    |                 |                          |          |
| Periodo de Información             | Selección de Producto Prioritario 🚯               |          |                                                                                                    |                 |                          |          |
| 2024                               | No declarar este periodo 🚯                        |          |                                                                                                    |                 |                          |          |
| Cantidad comercializada en el país | Mostrar 10 v registros                            |          |                                                                                                    |                 | Buscar:                  |          |
| (toneladas) 🖲                      | Productos Prioritarios                            | μ        | Categorías                                                                                          | 11              | Subcategorías 🌐          | J1       |
| 100                                | Aparatos eléctricos y electrônicos                |          | Grandes aparatos (con una dimensión ext<br>superior a 50 cm) no incluidos en las cate<br>anteriores | erior<br>gorías | Otros grandes aparatos   |          |
|                                    | Mostrando registros del 1 al 1 de un total de 1 r | registro | 05                                                                                                  |                 | Anterior 1 Sig           | guiente  |
|                                    |                                                   | Cerra    | r Limpiar                                                                                           | Gu              | ardar Todo Enviar Inform | ne Anual |

Imagen 5: Ejemplo de Declaración de Producto Prioritario

Dependiendo del tipo de producto será la unidad solicitada pudiendo ser expresada en unidades, metros cúbicos y/o toneladas, según corresponda: *"Debe indicar la cantidad de productos prioritarios que comercializó el año anterior, esto incluye las importaciones de productos prioritarios. Usar coma (,) para números decimales (ejemplo: 1,1, uno coma una* 

| Ministerio del                      | INSTRUCTIVO<br>Declaración de Productores en<br>el Sistema REP | Versión              | 1          |
|-------------------------------------|----------------------------------------------------------------|----------------------|------------|
| Ministerio del<br>Medio<br>Ambiente |                                                                | Fecha<br>Elaboración | 01-06-2025 |

tonelada). Recuerde que el sistema autocompletará con puntos para indicar miles. (ejemplo: 1.000 ton, mil toneladas)."

Cabe señalar, a modo de ejemplo que el periodo a declarar 2025, corresponde al año anterior, es decir, periodo 2024.

Una vez ingresada la cantidad comercializada en el país deberá decidir si **"Guardar"** la información y continuar después o decide **"Enviar"** de forma inmediata la información anual. Este paso debe repetirse por cada producto prioritario que tenga activo.

IMPORTANTE: Para aquellos productores que se encuentren adheridos a un sistema de gestión para dar cumplimiento a sus metas de recolección y valorización y a sus obligaciones asociadas de los productos prioritarios neumáticos y envases y embalajes, el cumplimiento del presente requerimiento de información debe realizarse a través de dichos sistemas de gestión, para la categoría de producto prioritario que este opere.

#### Paso 4.- Revisar Estado de Mis Informes Anuales

Una vez enviado el Informe Anual podrá revisar su estado y <u>descargar el comprobante</u> de envío, en la sección "Informe anual" hacer clic en "Mis Informes".

|                             | Responsabilidad Extendida<br>del Productor<br>Ministerio del Medio Ambiente | Responsable<br>Productor de Productos Prioritario            |
|-----------------------------|-----------------------------------------------------------------------------|--------------------------------------------------------------|
| Mis Product                 | tos - Informe Anual -                                                       |                                                              |
| Listado Info<br>Borradores  | rmes A Crear nuevo Informe<br>Enviados Rectificación                        |                                                              |
| Informes Anua<br>Mostrar 10 | ales - Enviados<br>v registros                                              | Buscar:                                                      |
| Período de<br>Información   | ↓₹ Producto Prioritario ↓↑ Categoría ↓↑ Subcategoría ↓↑ Tons ↓₹ Mts         | Fecha<br><sup>3</sup> 11 unidades 11 envío 11 Comprobante 11 |

Imagen 6: Estado de Mis Informes Anuales